# Membuat domain baru pada Office 365

Setelah membuat user baru, selanjutnya adalah menambahkan domain. Adapun langkah-langkah menambahkan domain yang akan digunakan untuk layanan O365 ini adalah sebagai berikut:

- (←) → C' @ Ittps://admin.microsoft.com/Adminportal/Home?source=applauncher#/Domains ... ⊠ ☆ Ⅲ\ 🗉 📽 🚺 Ξ ::: Microsoft 365 admin center CBNCloud-O365Demo Preview on Deleted users **Domains** g<sup>R</sup> Groups  $\sim$ + Add domain + Buy domain View All domains Search domains 9 Resources  $\sim$ 🗆 Billing  $\sim$ Domain name Status C Support  $\sim$ office365.cbncloud.info (Default) Setup in progress ▲ cbncloud.info Possible service issues Settings  $\sim$ cbncloud4.onmicrosoft.com Setup complete 🖉 Setup ~ Products Domains Data migration 🗠 Reports  $\sim$ 💝 Health Admin centers
- 1. Pilih menu Setup → Domain

2. Input nama domain yang diinginkan, sebagai contoh *app.cbncloud.info*. Kemudian pilih **Next**.

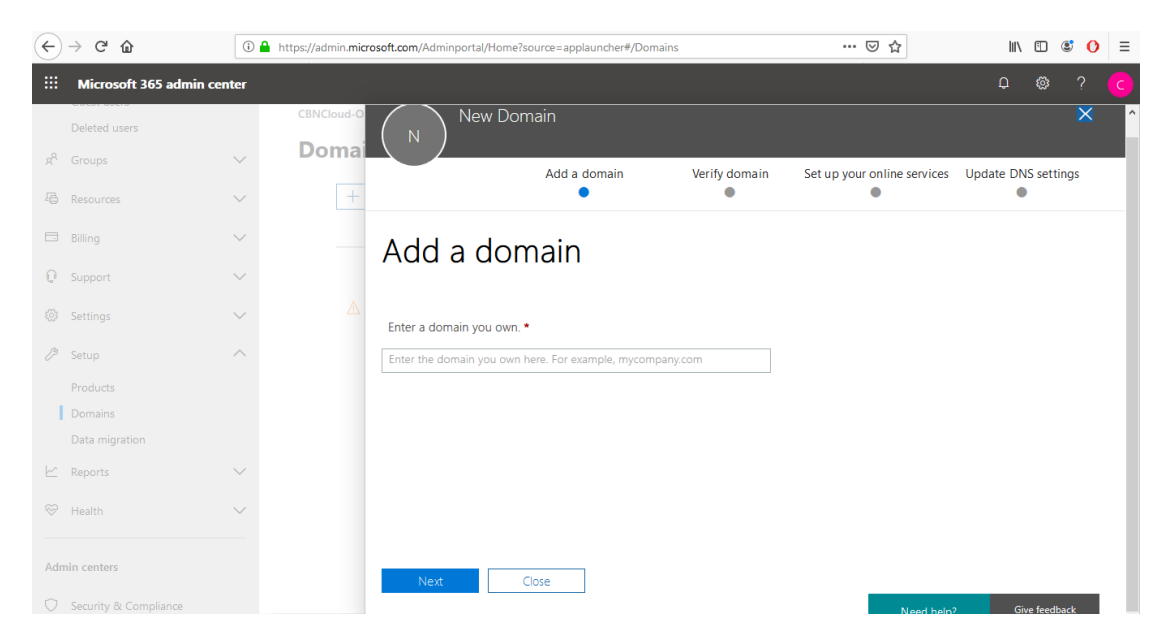

3. Lalu pilih layanan yang diinginkan, sebagai contoh layanan yang akan digunakan adalah **Exhange.** Jika ingin menggunakan semua layanan yang tersedia, silahkan untuk Check pada semua pilihn layanan yang tersedia. Kemudian pilih **Next.** 

# Choose your online services

In this step, you'll activate services for your domain, like email and instant messaging, by adding DNS records at your registrar or DNS hosting provider.

## 🗹 Exchange

Email, contacts, and scheduling are all provided by Exchange. Set up this service to enable all the functionality of Outlook and other email clients. Q How many DNS records do I have to setup?

### Skype for Business

Online communication services like chat, conference calls, and video calls are provided by Skype for Business. Q How many DNS records do I have to setup?

#### Mobile Device Management for Office 365

This service helps you secure and remotely manage mobile devices that connect to your domain.  $Q\,$  How many DNS records do I have to setup?

Next Back Save and close